# **Coral Springs High School**

## Setting up notifications on Pinnacle

Pinnacle Direct Link: https://gb.browardschools.com/Pinnacle/Gradebook

### 1. Log into Student's Pinnacle account. Click <u>'Notifications' on the left pane.</u>

| Broward County<br>Public Schools                              |                                   | Sign out  |
|---------------------------------------------------------------|-----------------------------------|-----------|
|                                                               | Grades                            |           |
| 倄 Home                                                        | ▲ 2018 - 2                        | 2019      |
| Q Student Details                                             | 1 EXEC INTERN 1<br>Calero, Fabian | A         |
| Missing & Upcoming Assign                                     |                                   | 97%       |
| Grades                                                        |                                   | Quarter 1 |
| Attendance 7                                                  | 2 ENG HON 3                       | С         |
| Schedule                                                      | Derson, Jillan                    | 74%       |
| Demographics                                                  |                                   | Quarter1  |
| Notifications                                                 | 3 LEAD TECHQS LH                  | Α         |
| Notifications                                                 | Brice, Cassandra                  | 100%      |
| Options                                                       |                                   | Quarter1  |
| Edit Profile                                                  | 4 US HISTORY HON                  | Α         |
| Last login: 10/5/2018 9:58:39 AM<br>Wazzle Gradebook          | Eichholtz, Jeffrey                | 90%       |
| Copyright 2016 Wazzle Solutions, LLC.<br>All rights reserved. |                                   | Quarter1  |
|                                                               | 5 ALGEBRA 2                       | В         |
| SOLUTIONS                                                     | Massey, Jonathan                  | 86%       |

#### 2. Click 'Click here' to add.

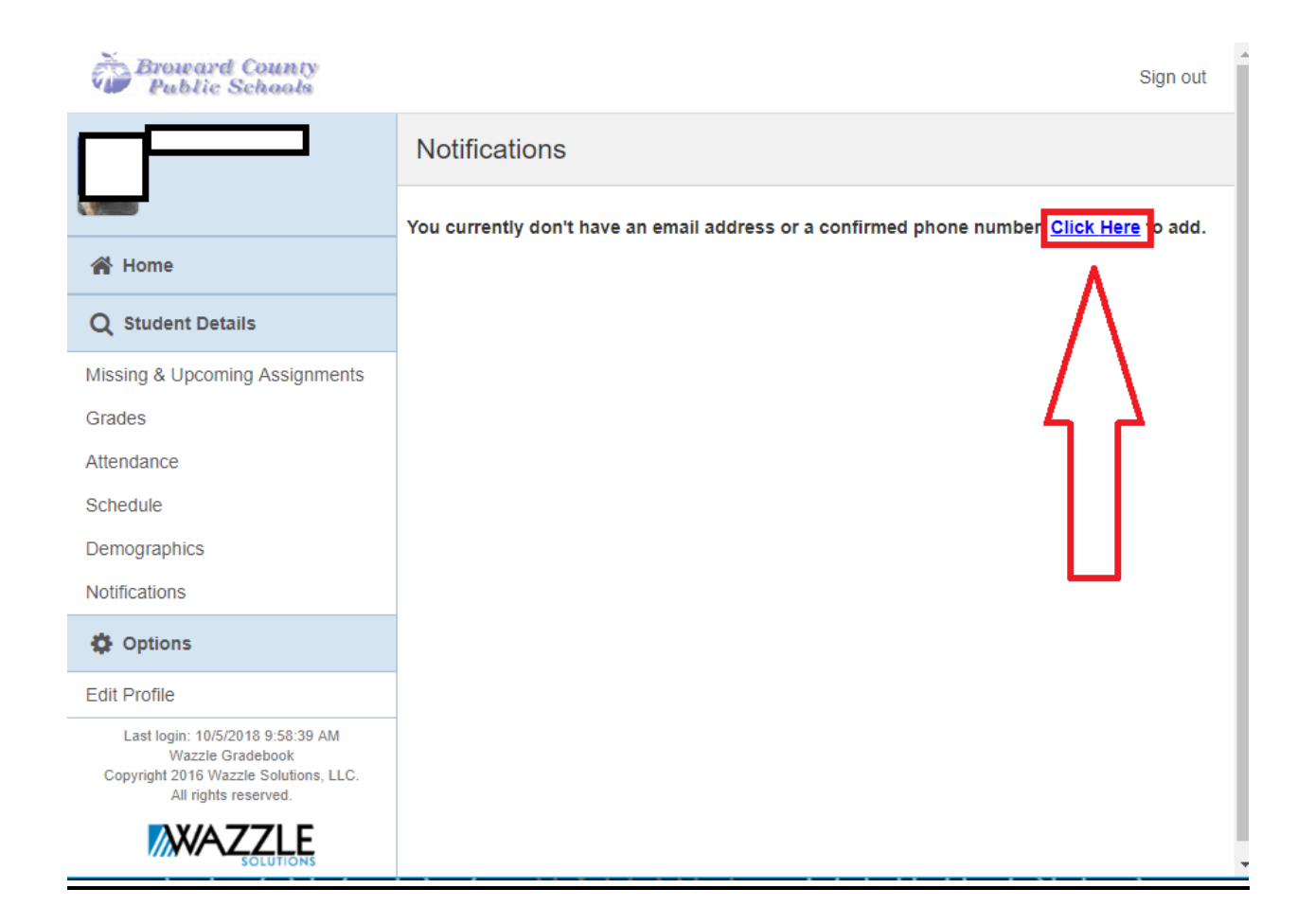

## 3. <u>Add your (parent) phone number and/or e-mail</u> <u>address.</u>

| Broward County         |               | Sign out |
|------------------------|---------------|----------|
| Home                   |               |          |
| Profile Details        |               |          |
|                        |               |          |
| Contact Information    |               |          |
| Name:                  |               |          |
| Notifications          |               |          |
| Subscriptions:         | Edit          |          |
| Phone Number(s) Add    |               |          |
| Home:                  | Edit   Delete |          |
| Email Address(es) Add  |               |          |
| External Credential(s) |               |          |
| Federation:            | Unlink        | Active   |
| Preferences            |               |          |
| Time Zone:             |               | Y        |
| Language:              |               | ٣        |

4. <u>After adding in e-mail and/or phone number,</u> <u>Click 'Edit' next to 'Subscriptions' under</u> <u>Notifications above.</u>

## 5. <u>Select the criteria of which you would like to be</u> <u>notified upon.</u>

| Broward County<br>Public Schools                                                                                                    |                               |         |            | Sign out |
|----------------------------------------------------------------------------------------------------|-------------------------------|---------|------------|----------|
|                                                                                                    | Notifications                 |         |            |          |
|                                                                                                    | Subscription                  |         | Deliver To |          |
| 😤 Home                                                                                                    | Unexcused Absence Notice      | Email   |            |          |
| Q Student Details                                                                                                    | Excused Absence Notice        | 🗐 Email |            |          |
| Missing & Upcoming Assignments<br>Grades                                                                                            | Attendance Summany            |         |            |          |
| Attendance<br>Schedule                                                                                                    | Mon Tue Wed Thu Fri Sat Sun   |         | Email      |          |
| Demographics<br>Notifications                                                                                                    | Grade Summary & Detail Report |         | 🔲 Email    |          |
| Options                                                                                                    | Assignments                   |         |            |          |
| Edit Profile<br>Last loge: 10/5/2018 11:58:54 AM<br>Wazzło Gradebook<br>Copyight 2019 Wazzło Sokolons, LLC:<br>All riptha reserved. | Mon Tue Wed Thu Fri Sat Sun   |         | 🖾 Email    |          |
|                                                                                                    | Choose Classes                |         | Deliver To |          |
|                                                                                                    | EXEC INTERN 1(01)             | A/90    | • Email    |          |
|                                                                                                    | B ENG HON 3(02)               | A / 90  | * 🔲 Email  |          |
|                                                                                                    | LEAD TECHQS LH(03)            | A / 90  | * 🖾 Email  |          |
|                                                                                                    | US HISTORY HON(04)            | A/90    | • Email    |          |
|                                                                                                    | ALGEBRA 2(05)                 | A/90    | T Email    |          |
|                                                                                                    | NC STUDY HALL 1(06)           | A/90    | * 🖾 Email  |          |
|                                                                                                    | ANAT PHYSIO HON(07)           | A/90    | * 🔲 Email  |          |
|                                                                                                    | AMER SIGN LANG 3 HON(08)      | A / 90  | • Email    |          |

#### 6. <u>Click save at the bottom.</u>